Erste Schritte im Veranstaltungsportal der Sparkassenakademie

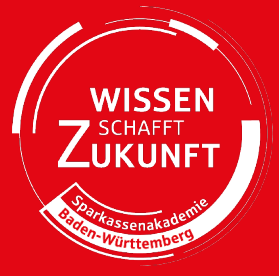

Sehr geehrte Teilnehmer/-innen,

herzlich willkommen an der Sparkassenakademie Baden-Württemberg. Ob eine Veranstaltung vor Ort in Stuttgart oder ein digitales Webinar: Unser Veranstaltungsportal ist Ihr zentrales "Management-Cockpit" zu den Veranstaltungen.

Über das Portal haben Sie...

- 1. alle Ihre künftigen und vergangenen Veranstaltungstermine im Blick und können Ihre Buchung einsehen.
- **2.** Zugriff auf Veranstaltungsunterlagen, digitale Lernmedien (z.B. WBTs) und ggf. Teilnahmebescheinigungen.
- 3. die komfortable Zutrittsmöglichkeit zu unseren Webinaren.
- **4.** die Möglichkeit, Ihre Newsletter-Abonnements zu verwalten, um zu allen für Sie relevanten Neuigkeiten auf dem Laufenden zu bleiben.

Im Folgenden erläutern wir Ihnen in wenigen Schritten die Nutzung und den Funktionsumfang:

## 1. Voraussetzungen

Anmeldename:

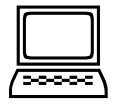

- Geschäftliche E-Mail-Adresse (wird durch PE Ihrer Sparkasse oder Sparkassenakademie im Veranstaltungsportal hinterlegt).
- PC /Laptop oder mobiles Endgerät mit Zugriff auf Ihre geschäftlichen E-Mails (vgl. "Anmeldename").
- Internetverbindung über einen aktuellen Browser (Edge, Firefox, Chrome).

Ggfs. müssen noch folgende Einstellungen vorgenommen werden:

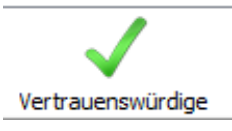

Bitte lassen Sie die Internet-Seite <u>\*.spk-akademie.de</u> in die Zone der vertrauenswürdigen Seiten, in dem von Web-Browser einrichten.

Ihnen benutzten Web-Browser einrichten. Hierzu muss ggf. Ihr Administrator angesprochen werden.

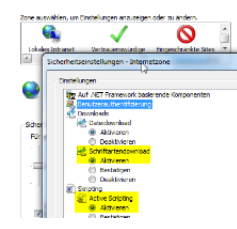

JavaScript und Webschriftartendownload muss in Ihren Browsereinstellungen aktiviert sein. Wenden Sie sich hierfür ge-

gebenenfalls an Ihren IT-Ansprechpartner.

Alles vorhanden? Dann kann es ja losgehen!

## Sparkassen-Finanzgruppe

Sparkassen Landesbank Baden-Württemberg LBS Süd SV SparkassenVersicherung DekaBank Deutsche Leasing Sparkassen-Stiftungen Weiterer Standort: Sparkassenakademie Pariser Platz 3 A 70173 Stuttgart www.spk-akademie.de Sparkassenverband Baden-Württemberg Am Hauptbahnhof 2 70173 Stuttgart www.sv-bw.de

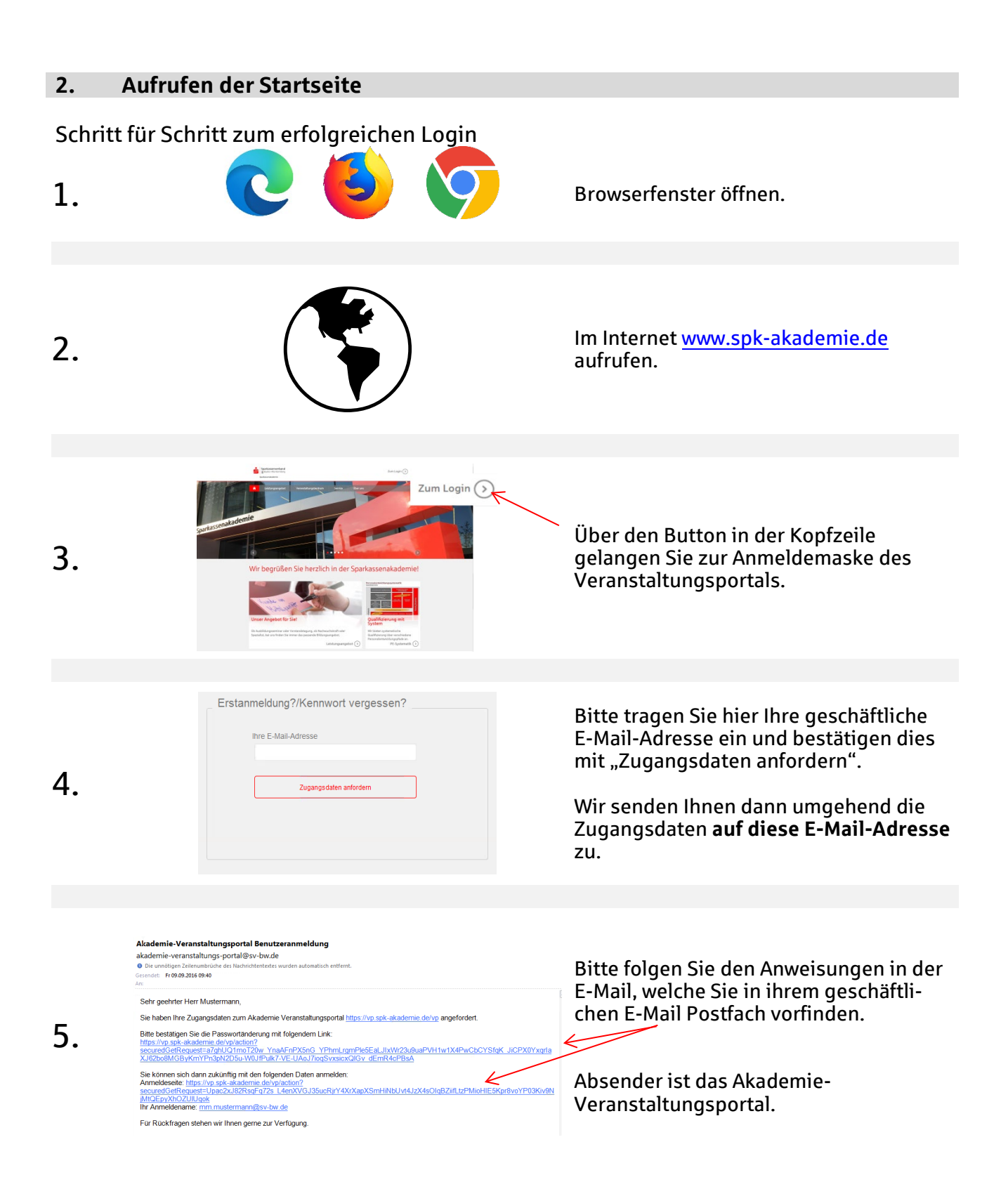

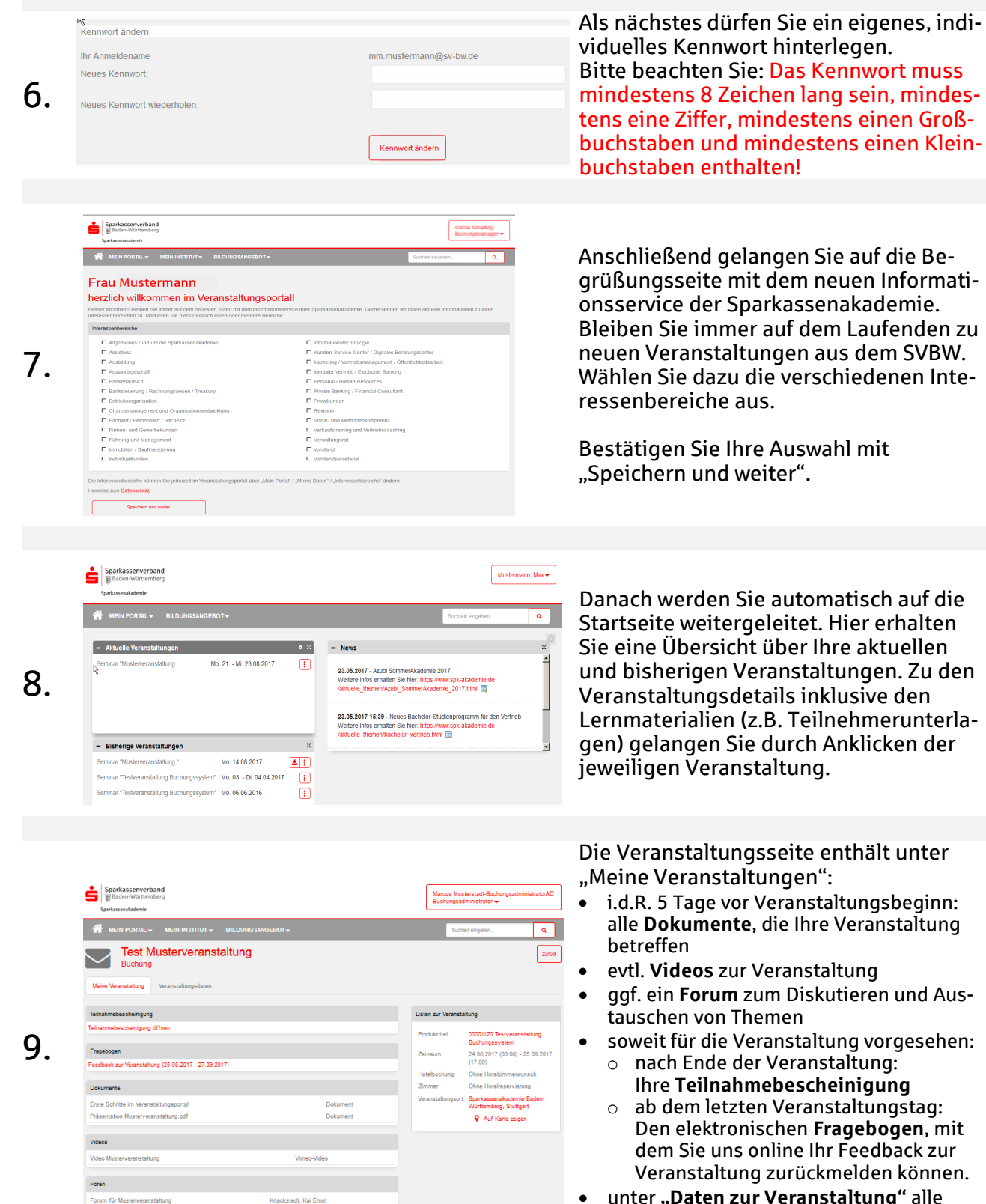

 unter "Daten zur Veranstaltung" alle wichtigen Infos zu Ihrer Buchung.

| <b>A</b>                                                                                 | MEIN PORTAL                                                                                                 | BILDUNG SANGEBOT                                                                                                    | Marcus Mustermann ◄<br>Kennwort ändern<br>Am System abmelden                                                                                   | Zurück<br>Export Pdf<br>Kopieren für OSPlus                                                                |
|------------------------------------------------------------------------------------------|----------------------------------------------------------------------------------------------------|----------------------------------------------------------------------------------------------------|----------------------------------------------------------------------------------------------------|----------------------------------------------------------------------------------------------------|
| Mit dem<br>HOME-<br>BUTTON<br>geht es<br>zurück zur<br>Startseite<br>des VA -<br>Portals | MEIN PORTAL gibt<br>Ihnen neben der<br>Startseite eine<br>Übersicht über Ihre<br>persönlichen<br>Stammdaten | Im BILDUNGS-<br>ANGEBOT können<br>Sie wie gewohnt<br>nach Veran-<br>staltungen su-<br>chen. Dort finden<br>Sie auch die Bro-<br>schüren und Ka-<br>talogfunktion | Unter Ihrem<br>BENUTZERNA-<br>MEN (befindet<br>sich oben<br>rechts) können<br>Sie Ihr Kennwort<br>ändern oder<br>sich vom Sys-<br>tem abmelden | Über die AKTIONS-<br>SCHALTFLÄCHE<br>können Sie jeder-<br>zeit die verfügba-<br>ren Optionen auf-<br>rufen |

## 3. Ihre Möglichkeiten im Überblick

Wir wünschen Ihnen viel Spaß und natürlich viel Erfolg bei Ihren Veranstaltungen!

Das Team der Sparkassenakademie Baden-Württemberg freut sich auf Ihren Besuch.

## Ihre Technische Hotline:

| Telefon: | 0711 127-88888            |
|----------|---------------------------|
| E-Mail:  | Support.Akademie@sv-bw.de |

(montags - donnerstags von 8:30 Uhr bis 16:00 Uhr freitags von 8:30 Uhr - 14:30 Uhr)

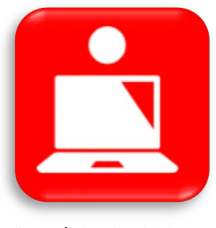

Stand: 21.01.2025